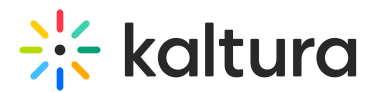

# Add and manage audio on storyboard

Last Modified on 06/15/2025 1:46 pm IDT

A This article is designated for moderators and hosts

# About

You can enhance your storyboard scenes in Kaltura Rooms by adding audio layers. This feature is perfect for adding background music, narration, or other audio content to enrich the experience.

You can add audio to storyboard items that are either **images** or **single slides**.

#### •

- Only moderators or users with the relevant permissions can add or control audio.
- Only **MP3** files are supported at this time.

## Add audio

- 1. Locate the file on the storyboard that you want to add audio to. If you haven't added the file yet, see our article Storyboard for instructions.
- 2. Hover over its thumbnail, and click the **three dots**.
- 3. Click the **Create a scene** option that appears.

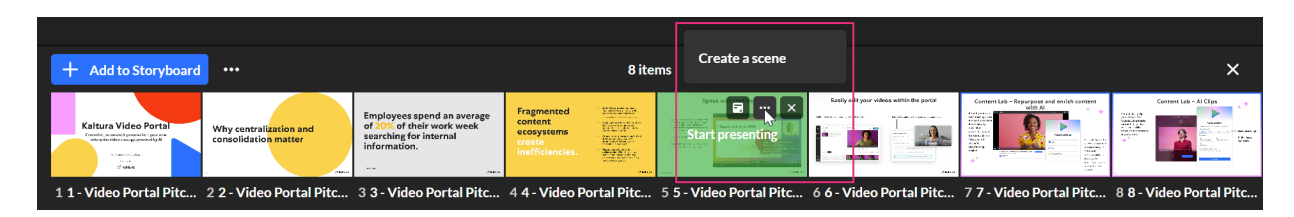

The scene manager opens. If the content supports it, you'll see the **Audio file** option in the left-hand panel to add audio.

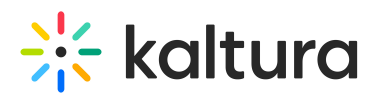

| < Edit your custom scene                                               |                                                                                                    |        |             |   |    |                        |                |                                         |                                                                           |                                              |                          |           | Cance | Update scene |
|------------------------------------------------------------------------|----------------------------------------------------------------------------------------------------|--------|-------------|---|----|------------------------|----------------|-----------------------------------------|---------------------------------------------------------------------------|----------------------------------------------|--------------------------|-----------|-------|--------------|
|                                                                        | Preview                                                                                                    |        |             |   |    |                        |                |                                         |                                                                           |                                              |                          |           |       |              |
| Speaker only<br>Side by side                                           | •                                                                                                    | •      | •           | • | )• | •                      | •              | •                                       | •                                                                         | •                                            | )•                       | •         | •     |              |
| Galleryvlew Content only Opmanic caneras location Fix cameras location | Speak with confidence                                                                                                    |        |             |   |    |                        |                |                                         |                                                                           |                                              |                          |           |       |              |
| Audio file<br>Show audio player to participants                        | For smooth content delivery with<br>increased speaker performance,<br>automatically ingested from your<br>PPT's speaker notes.<br>Only the speaker will see the note<br>Customize font size, window size,<br>and placement on the screen |        |             |   | Op | portuniti              | ies in 202<br> | 4<br>Today<br>Nhere<br>It's up<br>we wa | we're going to<br>we're headed<br>to us to <u>detern</u><br>nt to follow. | talk about<br>as a company<br>nine which one |                          |           |       |              |
| Video Portal Pitch deck - Ma 🖍                                         |                                                                                                    | 41   C | onfidential |   |    | den STROC Building Car | wdow           | 1013 2014                               | <ul> <li>Constraint</li> <li>Constraint</li> </ul>                        |                                              | or<br>≈ ∎ o ⊥≃<br>∻ kalt | e<br>sura |       |              |

4. Under Audio file, click the 'add' (+) button,

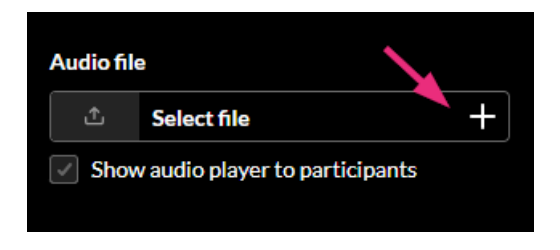

The media manager opens (only audio files will display).

5. Locate the desired MP3 file and click **Select**.

| Select a media |                                     |              |       |        |  |  |  |  |  |
|----------------|-------------------------------------|--------------|-------|--------|--|--|--|--|--|
| Q Search       | Audio * 1item                       |              |       | Upload |  |  |  |  |  |
|                | Name                                | Created At 🐱 | Туре  |        |  |  |  |  |  |
| 2:50 🛋))       | I Like To Move It Madagascar HD.mp3 | 05/05/2025   | Audio | Select |  |  |  |  |  |
|                |                                     |              |       |        |  |  |  |  |  |
|                |                                     |              |       |        |  |  |  |  |  |
|                |                                     |              |       |        |  |  |  |  |  |
|                |                                     |              |       |        |  |  |  |  |  |

The audio layer is added to the scene and appears in the preview.

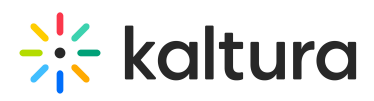

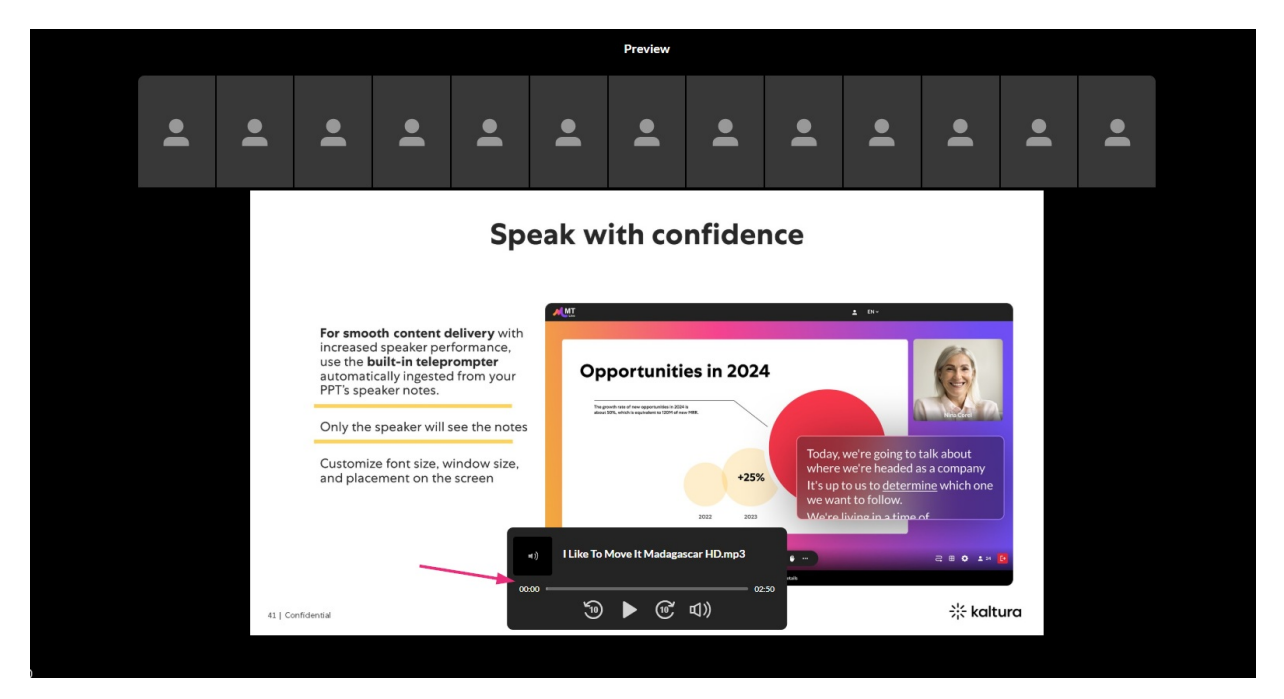

At this point, you can also choose whether the player will be visible to participants. Learn more about setting player visibility below.

6. Click **Update scene** at the top right.

The audio layer now appears in the storyboard and is indicated by an audio icon.

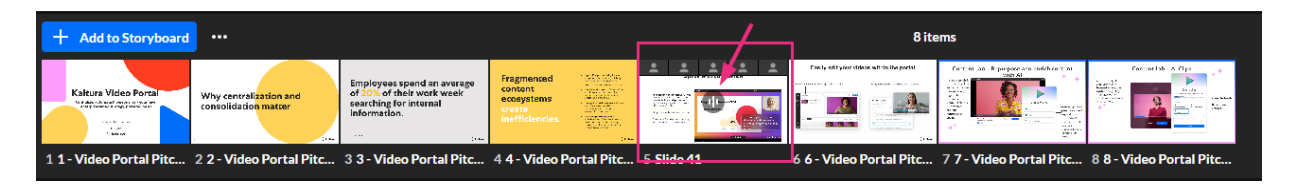

# Preview and interact with audio

#### Moderators

When a scene with audio is previewed or presented, moderators have full access to the audio controls.

# 🔆 kaltura

|                                         |                                                                                                    | LS                                                                                                    |                                                                                                    |                   |
|-----------------------------------------|----------------------------------------------------------------------------------------------------|----------------------------------------------------------------------------------------------------|----------------------------------------------------------------------------------------------------|-------------------|
|                                         | Sp                                                                                                    | oeak with confidence                                                                                                    |                                                                                                    | 🖒 Stop presenting |
| k                                       | For smooth content delivery will<br>increased speaker performance,<br>used speaker performance,<br>satomatically ingested from your<br>PPT's speaker notes. | AVE<br>Opportunities in 2024<br>Meret for managements                                                                                                    | 4 D                                                                                                    |                   |
|                                         | Only the speaker will see the not<br>Customize font size, window size<br>and placement on the screen                                                        | es<br>+25% The hyperbolic transformer you to                                                                                                    | day, we're going to talk about<br>erer we're headed as a company<br>sup to us to <u>determine</u> which one<br>want to follow.<br>ere livit as in a time of                                                                                                    |                   |
|                                         | 00<br>41   Confidential                                                                                                    |                                                                                                    | ਵ ≢ o ±= o                                                                                                    | -+                |
| Add to Storyboard       Knart Vice Prot | A 4 - Video Portal Pitc., 5 Silde 41                                                                                                    | 5/3 >       Postdate attraction of the second second s | freeded and the second second | ×                 |

Moderators can:

- Click play / pause
- Drag the audio player around the stage
- Skip forward or backward 10 seconds
- Move the seek bar to a different point in the audio timeline
- Adjust their own playback volume
- Use the **Talk over media** / **Stop talking** buttons to speak while audio is playing (the buttons appear when you hover over the content area).
  - Talk over media unmutes your mic and lowers audio volume to 20% for all participants

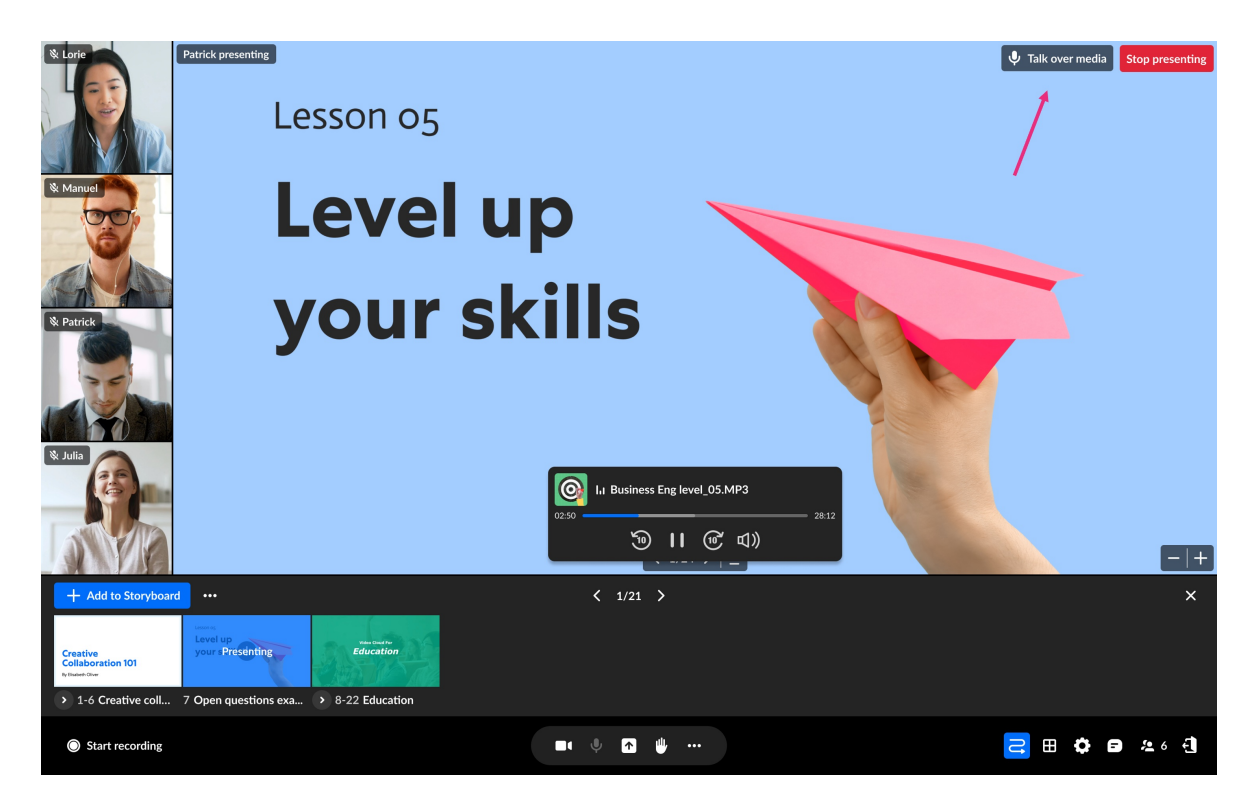

Copyright © 2025 Kaltura Inc. All Rights Reserved. Designated trademarks and brands are the property of their respective owners. Use of this document constitutes acceptance of the Kaltura Terms of Use and Privacy Policy.

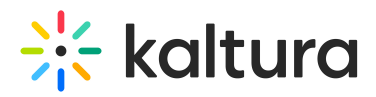

• Stop talking mutes your mic and restores volume to 100%

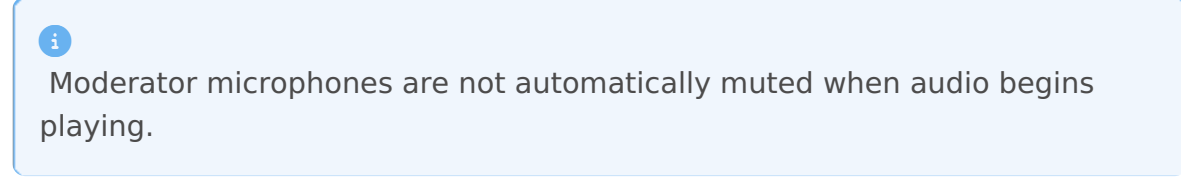

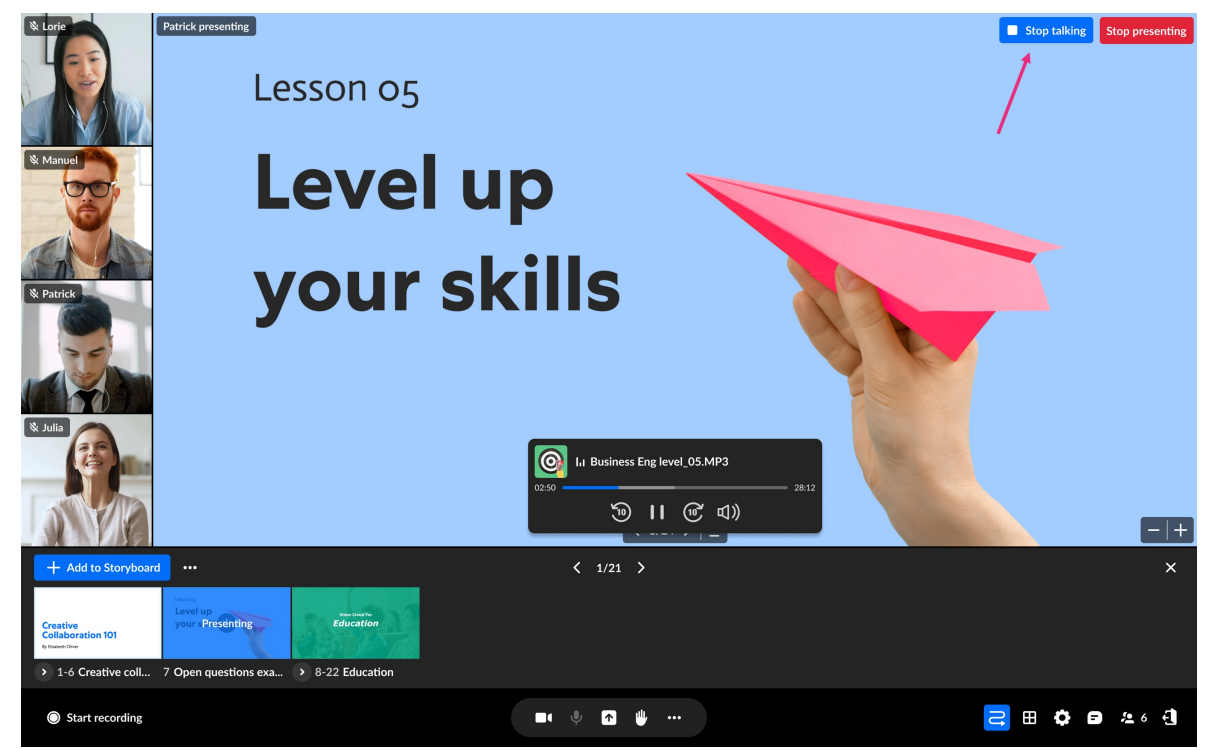

#### Participants

When a slide with audio is presented, the participant's microphone is automatically muted when audio begins playing.

Participants can:

- Hear the audio when it's played
- Adjust the volume:
  - If the player is **visible**, they can use the audio player's volume control
  - If the player is **hidden**, they can use the volume icon in the top right
  - In both cases, participants can only control the sound level they cannot pause, skip, or seek

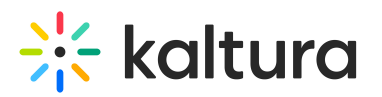

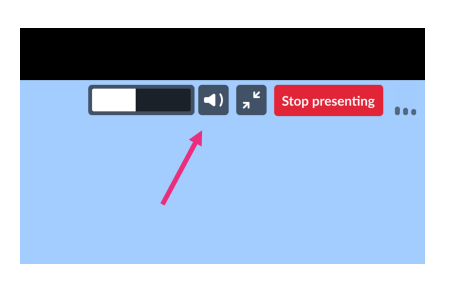

• Click to mute/unmute their own audio

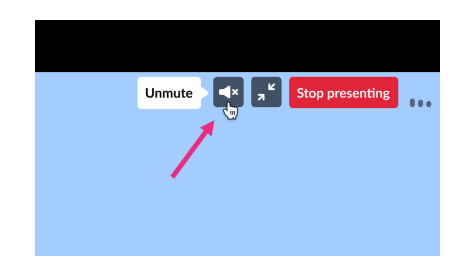

 Speak while audio is playing by hovering over the slide and clicking Talk over media, if available. This lowers the audio volume for everyone and activates their mic. Clicking Stop talking restores full volume and mutes the mic again.

Ð

**Breakout rooms:** If users have the right permissions, they can add files with audio, assign audio files, and control playback within the breakout room. Without permissions, they can still hear the audio but won't be able to control it.

# Manage audio

#### Access the settings

Hover over the slide's thumbnail, click the three dots and select Edit scene.

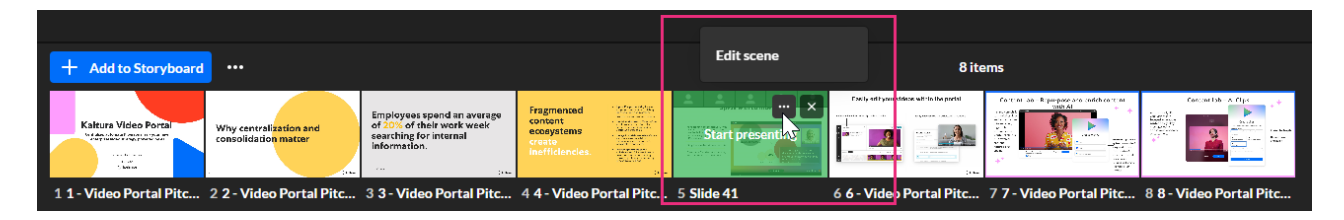

The scene manager opens, and the audio settings display in the left-hand panel.

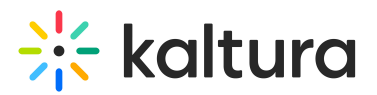

| < Edi                                                                                      | < Edit your custom scene                                                   |  |    |  |  |  |  |  |  |  |
|--------------------------------------------------------------------------------------------|----------------------------------------------------------------------------|--|----|--|--|--|--|--|--|--|
| Speaker only<br>Side by side                                                               |                                                                            |  |    |  |  |  |  |  |  |  |
| Gallery view Content only                                                                  |                                                                            |  |    |  |  |  |  |  |  |  |
| <ul> <li>Dynamic</li> <li>Fix came</li> </ul>                                              | <ul> <li>Dynamic cameras location</li> <li>Fix cameras location</li> </ul> |  |    |  |  |  |  |  |  |  |
| Haximum sj                                                                                 | Maximum speaker displayed                                                  |  |    |  |  |  |  |  |  |  |
| 1                                                                                          |                                                                            |  | 25 |  |  |  |  |  |  |  |
| Audio file                                                                                 |                                                                            |  |    |  |  |  |  |  |  |  |
| <ul> <li>The 3-2-1 Speaking Trick X </li> <li>Show audio player to participants</li> </ul> |                                                                            |  |    |  |  |  |  |  |  |  |
| Content                                                                                    | ide 41                                                                     |  | ▶  |  |  |  |  |  |  |  |
| Stage backg                                                                                | round                                                                      |  |    |  |  |  |  |  |  |  |

# Replace an audio file

1. In the **Audio file** section, click the pencil icon.

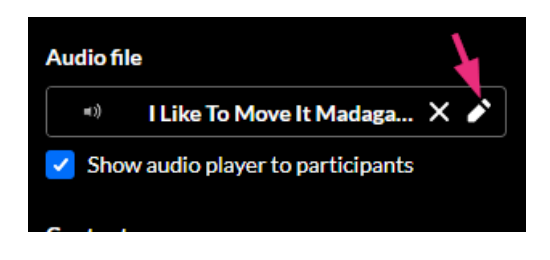

The media manager opens.

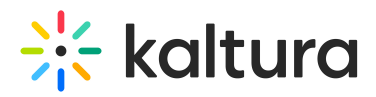

2. Click **Select** to choose a new file or click **Upload** to upload a new file.

| Select a media                 |                                     |                |              |       |        |  |  |  |  |
|--------------------------------|-------------------------------------|----------------|--------------|-------|--------|--|--|--|--|
| All > Audio slides<br>Q Search | Audio ~                             | 1 item         |              |       | Upload |  |  |  |  |
|                                | Name                                |                | Created At 🐱 | Туре  |        |  |  |  |  |
| 5:28 ()                        | The 3-2-1 Speaking Trick That Force | es You To Stop | 07/06/2025   | Audio | Select |  |  |  |  |
| 2:50 ()                        | I Like To Move It Madagascar HD.m   | рЗ             | 05/05/2025   | Audio | Select |  |  |  |  |
|                                |                                     |                |              |       |        |  |  |  |  |

The audio file is replaced.

|    | Preview                                                                                                    |             |   |   |               |                  |                            |               |   |                    |          |   |  |
|----|----------------------------------------------------------------------------------------------------|-------------|---|---|---------------|------------------|----------------------------|---------------|---|--------------------|----------|---|--|
| )• | •                                                                                                    | •           | • | • | •             | •                | •                          | •             | • | •                  | •        | • |  |
|    | Speak with confidence                                                                                                    |             |   |   |               |                  |                            |               |   |                    |          |   |  |
|    | For smooth content delivery with increased speaker performance, automatically ingested from your PT's speaker notes. Only the speaker will see the notes. Customize font size, window size, and placement on the screen Total value of the speaker will see the notes of the speaker will be the speaker will be the speaker will |             |   |   |               |                  |                            |               |   |                    |          |   |  |
|    | 41   Co                                                                                                    | onfidential | _ |   | The 3-2-:     | 1 Speaking Trick | That Forces You<br>os<br>) | 1 <b>To</b> : |   | ≈ • • ±×<br>* kalt | e<br>ura |   |  |
|    | 41   Co                                                                                                    | onfidential | _ |   | (1) The 3-2-: | 1 Speaking Trick | That Forces You<br>の       | TC            |   | a ∎ o ⊥×           | 9<br>ura |   |  |

3. Click **Update scene** at the top right to save changes.

Remove an audio file

1. In the **audio file** section, click the remove audio (**x**) icon.

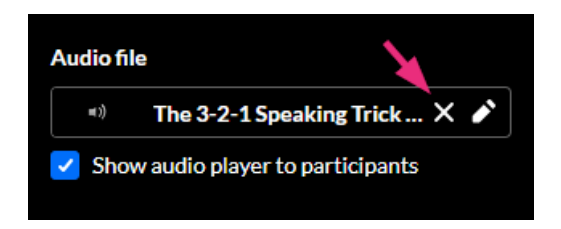

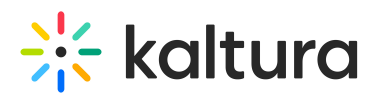

2. Click **Update scene** at the top right to save changes.

#### Set audio player visibility

In the **Audio file** section, you'll see a checkbox labeled **Show audio player to participants**.

- If the box is **checked** Participants will see the audio player with volume control only. They cannot pause, skip, or seek. Moderators retain full control. This mode is ideal for interactive tutorials, learning modules, or audio-rich educational content where users may benefit from seeing playback progress and adjusting volume.
- If the box is **unchecked** The audio plays in the background with no player visible. Participants will still hear the audio but won't see any controls. This mode is perfect for background music or voice-over narration that supports the scene without user interaction.

#### 6

- **Session recordings:** Audio is included in recordings, but the player is not shown. Instead, an 'Audio' label appears during playback.
- Broadcasts: Audio plays during live broadcasts, but the player interface is not shown to viewers.

## **Mobile experience**

### **\_**»

#### Moderators

- Can preview and present scenes with audio
- Have full control of the audio player (play, skip, assign files, set visibility)
- Can use Talk over media while audio is playing
- Microphones are not auto-muted

#### **Participants**

- Hear audio when it's played
- If the player is visible, they can:
- Microphones are automatically muted when audio starts
- Can use Talk over media by tapping on the slide (if supported on their device)
- After stopping, audio returns to full volume and their mic is muted again
- adjust the volume using the on-screen icon
- see that audio is playing, but cannot pause, skip, or control playback

The layout adjusts between portrait and landscape view. In portrait mode, some elements may be minimized or hidden for a cleaner view.